# DE

### WICHTIGE HINWEISE

- Versuchen Sie nicht, das Gerät zu öffnen, zu zerlegen oder zu modifizieren.
- Befolgen Sie unbedingt die Informationen zur Stromversorgung.
- Bitte beachten Sie die zulässigen Temperaturbereiche für Nutzung (-30°C bis 60°C) und Lagerung (-35°C bis 60°C)
- Die Lufffeuchtigkeit muss innerhalb des folgenden Bereichs liegen: 10–90% rel. Lufffeuchtigkeit (nicht-kondensierend)
- Bitte befolgen Sie die Installationsanweisung oder beauftragen Sie eine Fachfirma mit der Installation.

# LIEFERUMFANG

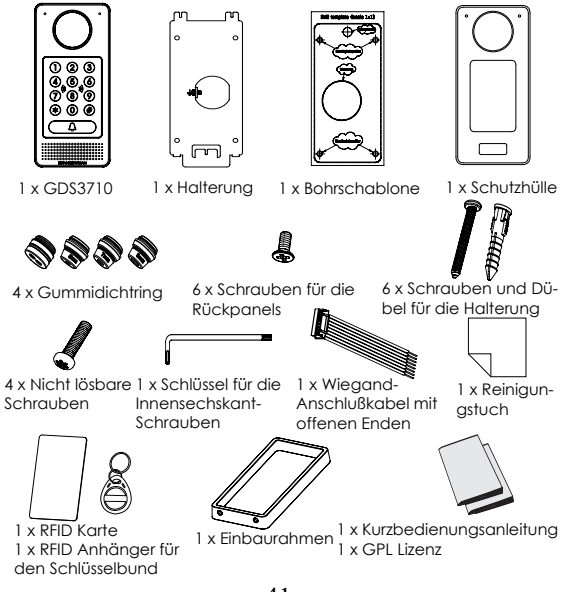

### MONTAGE GDS3710 Aufputzmontage

#### Schritt 1:

Nutzen Sie die mitgelieferte Bohrschablone Zum Anzeichnen der Montagelöcher. Bohren Sie die Löcher an der gewünschten Stelle und befestigen Sie die Wandhalterung fachgerecht mit Dübeln und Schrauben (Schraubendreher wird nicht mitgeliefert). Schließen Sie das Massekabel (falls vorhanden) an die mit (XXground iconXX) markierte Anschlussmöglichkeit.

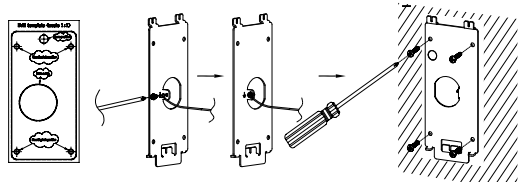

#### Schritt 2:

Führen Sie das Anschlusskabel (Cat5e oder Cat 6) durch die passende Gummitülle an der Geräterückseite. Die PIN-Belegung finden Sie am Ende dieser Kurz-Montageanleitung unter "GDS3710 Verkabelung, PIN-Belegung"

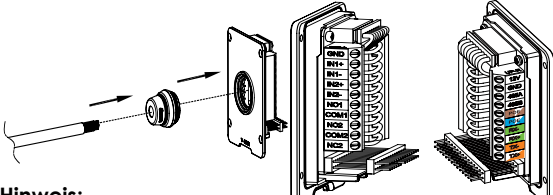

#### Hinweis:

Zur Montage empfehlen wir eine Storchenschnabelzange und einen kleinen 2,5mm Schlitzschraubendreher. Die einzelnen Kabel sollten innerhalb der Installationszone nicht länger als 5cm sein. Achten Sie darauf, dass die Isolationsschicht der einzelnen Anschlusskabel sowie der Kabelmantel nicht beschädigt ist.

#### Schritt 3:

Vergewissern Sie sich, dass der Einbaurahmen passend platziert und die Kabel richtig verlegt sind. Drücken sie die GDS3710 mit dem Montagerahmen zusammen, anschließend verschrauben Sie beide Teile mit den mitgelieferten Schrauben.

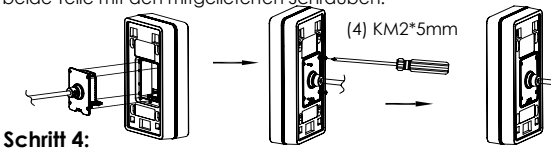

Entfernen sie die beiden Sicherheitsschrauben mit dem mitgelieferten Montagewerkzeug. Führen sie die GDS3710 mit dem Metallrahmen zusammen und drücken sie die GDS3710 anschließend nach unten in die passende Position.

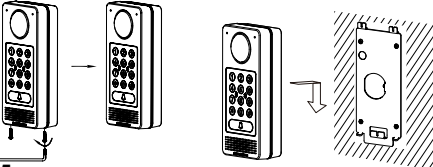

#### Schritt 5:

Schrauben Sie nun die beiden Sicherheitsschrauben wieder hinein, beachten Sie bitte, dass die Schrauben nicht überdreht werden. Verschließen Sie die verbleibenden Löcher mit den beiliegenden Silkonstopfen und prüfen Sie abschließend den festen Sitz der Türsprechstelle.

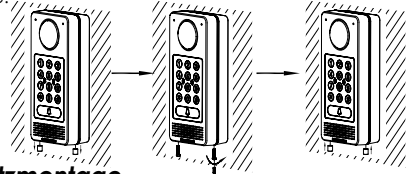

### <u>Unterputzmontage</u>

Bitte beachten Sie hierzu die Anleitung zur "Unterputzmontage", dieses Montagekit wird von Grandstream separat geliefert.

# **ANSCHLIESSEN DES GDS3710**

Installieren Sie bitte schrittweise wie nachfolgend be schrieben und illustriert.

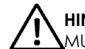

HINWEIS: Bei allen Arbeiten an der GDS3710 Türsprechstelle MUSS diese von Stromnetz getrennt sein

### Option A :

RJ45 Ethernetkabel zum Klasse 3 PoE (Power over Ethernet) Switch.

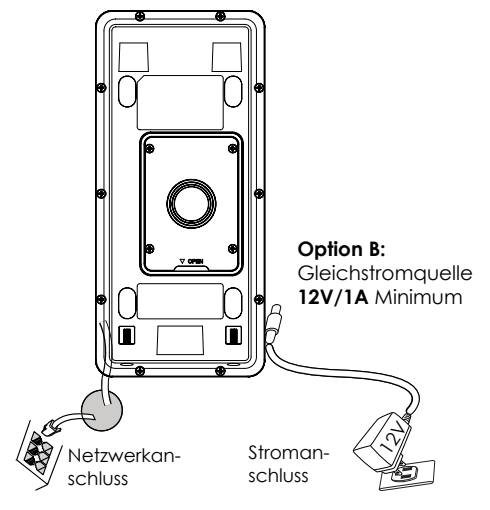

#### Hinweis:

Wählen Sie Option A für den Anschluß via PoE, oder Option B für den Anschluß über eine externe Stromversorgung.

#### **Option A**

Stecken Sie ein RJ45 Ethernetkabel in den (Klasse3) PoE Switch.

### Option B

Schrift 1: Verwenden Sie ein externes 12V/1A Netzteil und verbinden Sie dessen Anschlusskabel mit dem jeweils richtigen "+" und "-" Anschluß am "12V, GND" Sockel. (Beachten Sie die vorherigen Montageanweisungen). Ist alles ordnungsgemäß verkabelt und angeschlossen, kann die externe Stromversorgung aktiviert werden.

Schritt 2: Stecken Sie das RJ45 Netzwerkkabel in den Switch oder Router.

**Hinweis:** Bitte beachten Sie "Schritt 2" in der Montageanleitung sowie die "GDS3710 Verkabelung und PIN-Belegung" für die Verkabelungs- und Anschlußinformationen.

# **GDS3710 KONFIGURATION**

In der Vorkonfiguration der GDS3710 ist hinterlegt, dass die GDS3710 die IP-Adresse über den lokalen DHCP-Server bezieht.

Um die IP-Adresse zur erfahren, verwenden Sie bitte das GS\_ Search (GS\_Suche) Werkzeug, wie nachfolgend beschrieben.

#### Hinweis:

Ist kein DHCP-Server vorhanden, fällt die GDS3710 nach "5 Minuten ohne DHCP"-Periode automatisch auf die IP-Adresse 192.168.1.168 zurück.

 $\mbox{Schrift}$  1: Laden Sie das Grandstream Suchwerkzeug GS\_Search herunter:

http://www.grandstream.com/support/tools

Schrit 2: Starten Sie das GS\_Search Werkzeug auf einem Computer, der im selben Netzwerk wie der DHCP-Server installiert ist.

Schrit 3: Klicken Sie den Search Button zur Suche nach Endgeräten.

Schrit 4: Die gefundenen Endgeräte werden wie folgt angezeigt

| 1    | Model               | Version  | Device Name      | IP           | HTTP Put | RTSP Port | MAC               |
|------|---------------------|----------|------------------|--------------|----------|-----------|-------------------|
|      | IPCAMERA GD53710    | 1.0.0.15 | GDS3710          | 192.168.5.13 | 443      | 554       | 00.08.82:A1.17:AE |
|      |                     |          |                  |              |          |           |                   |
|      |                     |          |                  |              |          |           |                   |
|      |                     |          |                  |              |          |           |                   |
|      |                     |          |                  |              |          |           |                   |
|      |                     |          |                  |              |          |           |                   |
|      |                     |          |                  |              |          |           |                   |
|      |                     |          |                  |              |          |           |                   |
|      |                     |          |                  |              |          |           |                   |
|      |                     |          |                  |              |          |           |                   |
|      |                     |          | Search           |              | Add      |           |                   |
| iPAs | dress Configuration |          | - 11             | Witi Confe   | asion    |           |                   |
|      |                     |          |                  |              |          |           |                   |
|      |                     |          |                  |              |          |           |                   |
|      |                     | ONE      |                  |              |          |           |                   |
|      |                     | 11111    |                  |              |          |           |                   |
|      |                     | 1.10     | eunor            |              | 1        | -         |                   |
|      |                     | New 3    |                  | * * *        | Ping     | 8         |                   |
|      |                     | Subin    | et mask          |              |          |           |                   |
|      |                     |          |                  |              |          |           |                   |
|      |                     | Gate     | way              |              |          |           |                   |
|      |                     | Gate     | way              |              |          |           |                   |
|      |                     | Gate     | way<br>lodify IP |              |          |           |                   |
|      |                     | Gate     | way<br>todify IP |              |          |           |                   |
|      |                     | Gate     | way<br>todify IP |              |          |           |                   |
|      |                     | Gate     | way<br>todify IP |              |          |           |                   |
|      |                     | Gate     | way<br>Rodify IP |              |          |           |                   |
|      |                     | Gate     | way<br>Iodify IP |              |          |           |                   |

Schritt 5: Öffnen Sie den Web-Browser und geben Sie die angezeigte Web-Adresse der GDS3710 in die Adresszeile ein (angeführt von https://). Der voreingestellte Webzugang der GDS3710 nutzt HTTPS und port 443)

Schritt 6: Geben Sie Benutzername und Passwort ein.

Der voreingestellte Administrator-Benutzername lautet "admin", das Zufallspasswort befindet sich auf dem Produktaufkleber auf der Rückseite der GDS3710.

Hinweis: Bitte wechseln Sie die voreingestellten Passwörter umgehend um ein unbefugtes Anmelden an der GDS3710 zu verhindern. (Systemeinstellungen > Nutzerverwaltung)

|          | DSTREAM | GDS3710          |
|----------|---------|------------------|
|          |         |                  |
| Username |         |                  |
| Password |         | Forget password? |
| Language | English | •                |
|          | Login   |                  |
|          | No.     |                  |

**Schritt 7:** Nach dem Anmelden am Webzugang finden Sie linksseitig weitere Konfigurationsmöglichkeiten.

**Schrift 8:** Um die Videofeeds (Videoströme) zu sehen, wechseln Sie zur Liveansicht (**LiveView**). Der Browser wird ein Active-X oder Video Plug-In anfordern, folgen Sie hierzu bitte den angezeigten Hinweisen zum herunterladen sowie zur Installation.

Klicken Sie "Play" (Abspielen) um den ausgewählten Videostream zu sehen.

Nachfolgend ein Screen-Shot einer erfolgreichen Active-X oder Video Plug-In Installation.

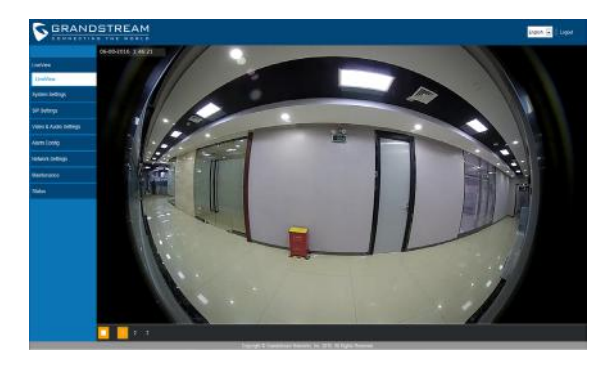

Weitere Informationen und Dokumentationen sind online unter:

http://www.grandstream.com/our-products

### GDS3710 Verkabelung, PIN-Belegung

| Buchse                | PIN | Signal                            | Funktion                         |  |  |
|-----------------------|-----|-----------------------------------|----------------------------------|--|--|
|                       | 1   | TX+ (Orange/ Weiss)               |                                  |  |  |
|                       | 2   | TX- (Orange)                      | ]                                |  |  |
|                       | 3   | RX+ (Grün/ Weiss)                 | Ethernet.                        |  |  |
|                       | 4   | RX- (Grün)                        | PoE 802.3af Class3.              |  |  |
| J2<br>(Basis)         | 5   | PoE_SP2 (Blau + Blau/<br>Weiss)   | 12.95W                           |  |  |
| 3.81mm                | 6   | PoE_SP1 (Braun + Braun/<br>Weiss) |                                  |  |  |
|                       | 7   | RS485_B                           | DS 405                           |  |  |
|                       | 8   | RS485_A                           | K3403                            |  |  |
|                       | 9   | GND                               | Stropp gap a blues               |  |  |
|                       | 10  | 12V                               | Stromanschiuss                   |  |  |
|                       | 1   | GND                               | Alarm GND                        |  |  |
|                       | 2   | ALARM1_IN+                        |                                  |  |  |
|                       | 3   | ALARM1_IN-                        | AL A DAA Fin gang                |  |  |
|                       | 4   | ALARM2_IN+                        | ALARMEINGONG                     |  |  |
| J3                    | 5   | ALARM2_IN-                        | ]                                |  |  |
| (Erweitert)<br>3.81mm | 6   | NO1                               |                                  |  |  |
|                       | 7   | COM1                              | Alarm Ausgang                    |  |  |
|                       | 8   | NO2                               |                                  |  |  |
|                       | 9   | COM2                              | Elektronische Sperre             |  |  |
|                       | 10  | NC2                               |                                  |  |  |
|                       | 1   | GND (Schwarz)                     | Wiegand Power GND                |  |  |
|                       | 2   | WG_D1_OUT (Orange)                |                                  |  |  |
|                       | 3   | WG_D0_OUT (Braun)                 | wiegana Ausgangssignai           |  |  |
| J4                    | 4   | LED (Blau)                        | Wiegand Ausgangs-LED-<br>Signal  |  |  |
| 2.0mm                 | 5   | WG_D1_IN (Weiss)                  |                                  |  |  |
|                       | 6   | WG_D0_IN (Grün)                   | megana Engangssighal             |  |  |
|                       | 7   | BEEP (Gelb)                       | Wiegang Ausgangs-<br>BEEP-Signal |  |  |
|                       | 8   | 5V (Rot)                          | Wiegand Strom-Ausgang            |  |  |

Weitere Informationen zur Verkabelung finden Sie im Installationshandbuch der GD\$3710

| Elektronische Sperre    |                    |                      |     | 10 Verbin | Tür  |                    |  |
|-------------------------|--------------------|----------------------|-----|-----------|------|--------------------|--|
| Тур                     | Strom<br>AN        | Strom AUS            | NC2 | NO2       | COM2 | Normaler<br>Status |  |
| Maklauf                 | Abarrahl Co Street | Goöffnat             |     |           | •    | Abgeschlossen      |  |
| NUCIAUI                 | ossen              | Geoiniet             |     | •         | •    | Geöffnet           |  |
| Net Ceberbeitung        | Califford          | öffnet Abgeschlossen |     |           | •    | Abgeschlossen      |  |
| Not-sichemeitsschaltung | Geormet            |                      | •   |           |      | Geöffnet           |  |

\* Bitte wählen Sie die passende Verkabelung f
ür den unterschiedlichen T
ürstatu "offen/geschlossen/normal"

\* Elektronische Magnetschließungen arbeiten nur im Notlauf Modus

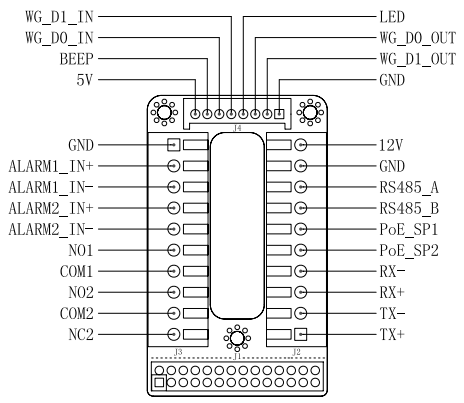

#### Hinweis:

 Stromversorgung PoE\_SP1, PoE\_SP2 mit Gleichspannung, Spannungsbereich 48V~57V, ohne Polarität.
 Stromversorgung mit PoE Verkabelung: PoE\_SP1, braun und braun/weiß PoE\_SP2, blau und blau/weiß
 Die korrekte Gleichspannung kann auch über einen klassifizierten PoE Injektor bezogen werden.

# PRECAUZIONI

- Non tentare di aprire, smontare o modificare il dispositivo
- Osservare strettamente i reauisiti di alimentazione

 Non esporre il dispositivo a temperature esterne alla aamma da -30 °C a 60 °C per il funzionamento e alla aamma da -35°C a 60°C per la conservazione

•Non esporre il dispositivo ad ambienti non inclusi nel seguente intervallo di umidità: 10 - 90 % di umidità relativa (senza condensa)

 Osservare strettamente le istruzioni per installare o reclutare dei professionisti per una corretta installazione.

# CONTENUTO DELL'IMBALLAGGIO

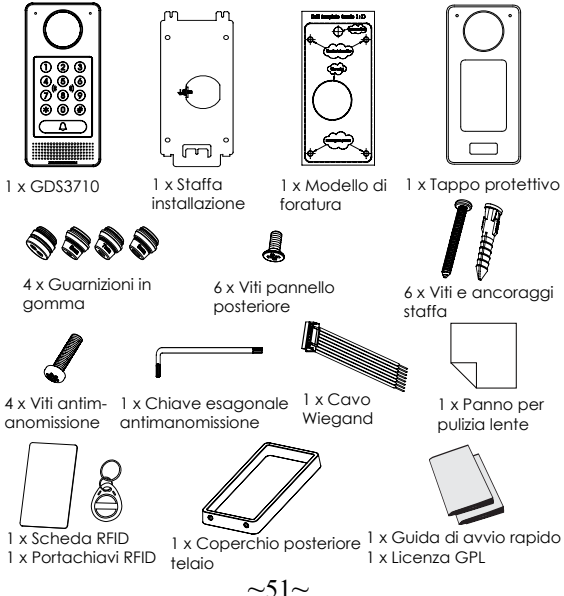

### MONTAGGIO GDS3710 Montaggio a parete (superficie)

Passo 1: Fare riferimento al ""modello di foratura"" per realizzare i fori nella posizione di destinazione sul muro, auindi montare la staffa di installazione usando le auattro viti e ancoragai forniti (cacciavite non fornito). Collegare e fissare il filo "terra" (se disponibile) alla terra della staffa contrassegnata con l'icona stampata.

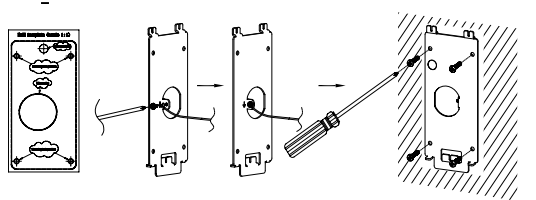

#### Passo 2:

Far passare il cavo Cat5e o Cat6 (non fornito) attraverso la auarnizione di aomma, selezionando le dimensioni corrette e il pezzo del pannello di copertura posteriore, fare riferimento a "GDS 3710 WIRING TABLE" alla fine del QIG per connessioni pin.

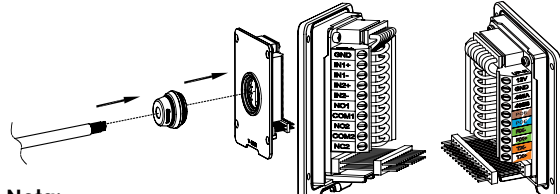

#### Nota:

Pinza altamente raccomandata e cacciavite piatto da 2,5 mm necessario (non fornito). Rimuovere la schermatura di plastica esterna del cavo per meno di 2". NON lasciare il metallo nudo all'esterno della presa rimuovendo la schermatura di plastica interna dei fili

#### Passo 3:

Assicurarsi che il pannello di copertura posteriore sia in posizione e che il pannello cablato posteriore sia a posto. Far scivolare il pannello posteriore su tutta la superficie posteriore del dispositivo, stringerlo usando le viti comprese.

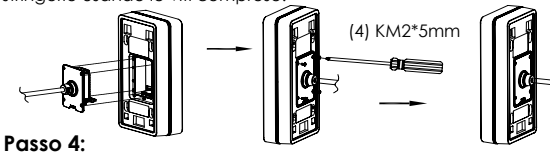

Togliere le due viti anti manomissione usando la chiave esagonale fornita. Allineare con cautela il GDS3710 alla staffa sul muro, premere e tirare giù il GDS3710 nella posizione corretta.

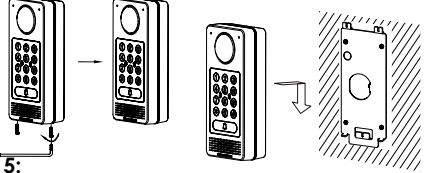

#### Passo 5:

Installare le due viti posteriori anti manomissione usando la chiave esagonale fornita (non stringere troppo le viti). Coprire i due buchi delle viti in fondo al pannello di copertura posteriore usando i due componenti di silicone forniti. Controllare e finire l'installazione.

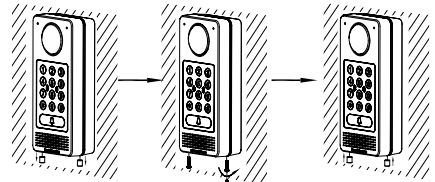

#### Montaggio a parete (incassato)

Fare riferimento al relativo "Kit montaggio a parete (incassato)" che può essere acquistato separatamente da Grandstream.

## COLLEGAMENTO DEL DISPOSITIVO GDS3710

Fare riferimento all'illustrazione seguente e seguire le istruzioni alla pagina successiva.

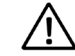

Spegnere il GD\$3710 quando si connettono cavi o si inserisce/rimuove il pannello di copertura posteriore.

#### Opzione A:

Cavo Ethernet RJ45 a interruttore Alimentazione (classe 3) su Ethernet (PoE).

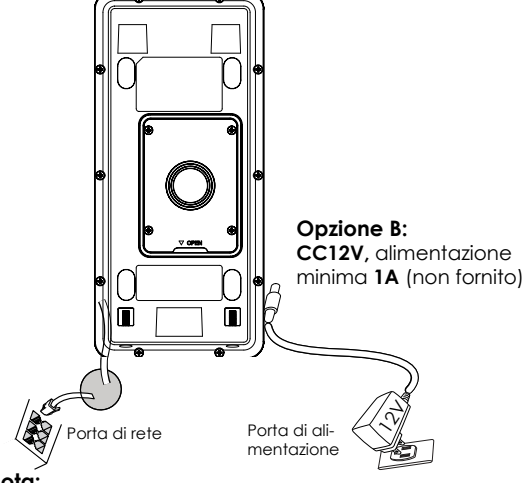

#### Nota:

Scegliere Opzione A se si utilizza uno switch PoE (classe 3); O: Opzione B se si usa un alimentatore di terzi.

#### Opzione A:

Collegare un cavo Ethernet RJ45 allo switch Power over Ethernet (PoE) (classe 3).

#### **Opzione B**

#### Passo 1:

Selezionare una sorgente di alimentazione esterna CC12V, minimo 1A (non fornita). Posare correttamente il cavo "+,-" di alimentazione nel connettore "12V, GND" della presa GDS3710 (fare riferimento alla pagina di montaggio per le istruzioni). Collegamento dell'alimentazione.

#### Passo 2:

Collegare un cavo Ethernet RJ45 a uno switch/hub di rete o router.

#### Aviso:

Fare riferimento al "Passo 2" di "MONTAGGIO GD\$3710" e "TA-BELLA CABLAGGIO GD\$3710" all'estremità del QIG per tutte le illustrazioni e istruzioni di cablaggio e connessione.

# CONFIGURAÇÃO DO GDS3710

Il GDS3710 come impostazione predefinita è configurato per ottenere l'indirizzo IP dal server DHCP dove si trova l'unità.

Per conoscere quale indirizzo IP è assegnato al proprio GDS3710, usare il tool GS\_Search come illustrato nei passi seguenti.

#### Nota:

Se non è disponibile alcun server DHCP, l'indirizzo IP predefinito di GDS3710 (timeout DHCP dopo 5 minuti) è 192.168.1.168.

#### **Passo 1:** Scaricare e installare il tool GS\_Search: http://www.grandstream.com/support/tools

**Passo 2:** Eseguire il tool Grandstream GS\_Search su un computer collegato alla stessa rete/server DHCP.

Passo 3: Fare clic Search sul pulsante per avviare il rilevamento del dispositivo.

Passo 4: I dispositivi rilevati appariranno nel campo di uscita come segue.

| ILUNKS | Model                                 | Version                              | Device Name                                                  | IP                                  | HTTP Part | RTSP Port | MAC               |
|--------|---------------------------------------|--------------------------------------|--------------------------------------------------------------|-------------------------------------|-----------|-----------|-------------------|
|        | IPCAMERA 6D53710                      | 1.0.0.15                             | GD53710                                                      | 192.168.5.13                        | 443       | 554       | 00.08.82.A1.17.AE |
|        |                                       |                                      |                                                              |                                     |           |           |                   |
|        |                                       |                                      |                                                              |                                     |           |           |                   |
|        |                                       |                                      |                                                              |                                     |           |           |                   |
|        |                                       |                                      |                                                              |                                     |           |           |                   |
|        |                                       |                                      |                                                              |                                     |           |           |                   |
|        |                                       |                                      |                                                              |                                     |           |           |                   |
|        |                                       |                                      |                                                              |                                     |           |           |                   |
|        |                                       |                                      |                                                              |                                     |           |           |                   |
|        |                                       |                                      |                                                              |                                     |           |           |                   |
|        |                                       |                                      |                                                              |                                     |           |           |                   |
|        |                                       |                                      | -                                                            | -                                   | -         |           |                   |
|        |                                       |                                      | Search                                                       | 1.00                                | Add       |           |                   |
| IP 64  | date Configuration                    |                                      |                                                              | Jule Contra                         |           |           |                   |
|        |                                       |                                      |                                                              | witcong                             | A BOOM    |           |                   |
|        | Contraction of the Contraction of the |                                      |                                                              |                                     |           |           |                   |
|        |                                       |                                      |                                                              |                                     |           |           |                   |
|        |                                       |                                      |                                                              |                                     |           |           |                   |
|        |                                       |                                      | 79                                                           |                                     |           |           |                   |
|        |                                       | OId 1                                | p                                                            |                                     |           |           |                   |
|        |                                       | old I                                | P<br>IM DHCP                                                 | ( <b>1</b> - 2) - 4                 |           |           |                   |
|        |                                       | Old I<br>III U<br>New                | IP<br>INCP<br>IP                                             | · · · ·                             | Ping      |           |                   |
|        |                                       | Old I<br>El U<br>New<br>Sub I        | p<br>Ise DHCP<br>IP<br>net mask                              | · · · ·                             | Prog      |           |                   |
|        |                                       | Old 1<br>1<br>New<br>Sub             | p<br>Ise DHCP<br>JP<br>net mask<br>t way                     |                                     | Ping      |           |                   |
|        |                                       | Old I<br>I U<br>New<br>Sub<br>Gate   | p<br>Ise DKCP<br>IP<br>net maak<br>r way                     | 14 a 4<br>14 a 4<br>14 a 4          | Ping      |           |                   |
|        |                                       | Old 1<br>I U<br>New<br>Sub<br>Gate   | P<br>Ise DKCP<br>IP<br>net mask<br>: way                     | 14 81 4<br>19 81 9<br>14 8 9        | Prg       |           |                   |
|        |                                       | Cid J<br>U<br>New<br>Sub<br>Gate     | ₽<br>Ites DHCP<br>IP<br>IP<br>Int maak<br>Inday<br>Modify IP | 14 8 4<br>14 8 9                    | Prg       |           |                   |
|        |                                       | Old 1<br>III V<br>New<br>Sub<br>Gate | IP<br>Ise DHCP<br>IP<br>Inst mask<br>Inaly<br>Modify IP      | 14 8 4<br>19 8 8<br>19 8 9          | Ping      |           |                   |
|        |                                       | Old 1<br>E V<br>New<br>Sub<br>Gate   | p<br>IP<br>IP<br>net mak<br>isay<br>Modify IP                | 24 8 4<br>24 8<br>24 8<br>24 8<br>2 | Ping      |           |                   |
|        |                                       | Old 1<br>D U<br>New<br>Sub<br>Gate   | p<br>Ise DKCP<br>IP<br>net mask<br>Hodfy IP                  | 14 81 4<br>14 8 4<br>14 8 9         | Ping      |           |                   |
|        |                                       | Old 1<br>E U<br>New<br>Sub<br>Gate   | p<br>Ise DHCP<br>IP<br>Inet mask<br>Hadhy IP                 | 20 0 0 0                            | Ping      | 3         |                   |
|        |                                       | Old 1<br>U<br>New<br>Sub<br>Gate     | P<br>IP<br>IP<br>IP<br>IP<br>Inet mask<br>Ined fy IP         |                                     | Prg       |           |                   |
|        |                                       | Old 1<br>U<br>New<br>Sub<br>Gate     | P<br>IP<br>IP<br>ret mask<br>s way<br>Modify IP              |                                     | Fig       | 3         |                   |
|        |                                       | Old 1<br>II V<br>New<br>Sub<br>Gate  | p<br>tee DHCP<br>p<br>p<br>met maak<br>maak<br>maak          |                                     | Prg       | 2         |                   |

Passo 5: Aprire il browser web e il tipo di indirizzo IP del GDS3710 con https:// per accedere al GUI Web. (Per motivi di sicurezza, l'accesso web predefinito di GDS3710 sta usando HTTPS e porta 443.)

Passo 6: Immettere nome utente e password per accedere. (Lo username di default dell'amministratore è "admin" e la password casuale di default può essere trovata sull'etichetta del GDS3710).

**Nota:** Per motivi di sicurezza, assicurarsi di modificare la password amministratore predefinita da **Impostazioni sistema > Gestione utente.** 

|          | DSTREAM | GDS3710           |
|----------|---------|-------------------|
|          |         |                   |
| Username |         | li -              |
| Password |         | Forget password 7 |
| Language | English | •                 |
|          | Login   |                   |
|          |         |                   |

**Paso 7:** Dopo l'accesso alla webGUI, fare clic sul menu del lato sinistro nell'interfaccia web per una configurazione più dettagliata e avanzata.

**Passo 8:** Per visualizzare il feed video, accedere a **LiveView**. Il browser indicherà che è necessario Active-X o Video Plug-in. Seguire l'istruzione visualizzata per scaricarlo e installarlo.

Fare clic sul pulsante "Play" per visualizzare il feed video selezionato.

È un'istantanea di esempio con l'installazione corretta di Active-X o Plug-in.

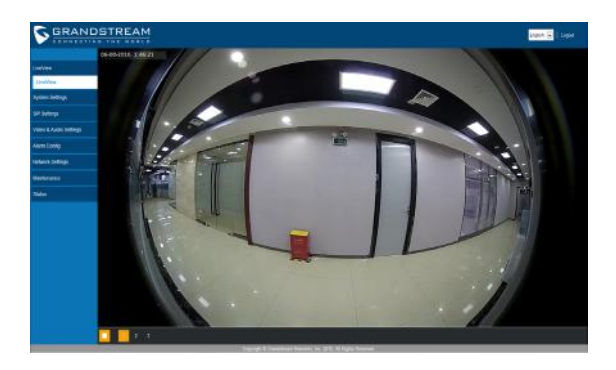

Fare riferimento ai documenti online e alle Domande Frequenti per informazioni più dettagliate:

http://www.grandstream.com/our-products

### GDS3710 TABELLA CABLAGGIO

| Tomada       | PIN | Sinal                                    | Função                          |
|--------------|-----|------------------------------------------|---------------------------------|
|              | 1   | TX+ (Arancione/ Bianco)                  |                                 |
|              | 2   | TX- (Arancione)                          |                                 |
|              | 3   | RX+ (Verde/ Bianco)                      | Ethernet                        |
| J2<br>(Base) | 4   | RX- (Verde)                              | PoE 802.3af Class3.             |
|              | 5   | PoE_SP2 (Blu + Blu/ Bran-<br>co)         | 12.95W                          |
| 3.81mm       | 6   | PoE_SP1 (Marrone + Mar-<br>rone/ Bianco) |                                 |
|              | 7   | RS485_B                                  | DS 495                          |
|              | 8   | RS485_A                                  | K3465                           |
|              | 9   | GND                                      | Adattatore di alimentazi-       |
|              | 10  | 12V                                      | one                             |
|              | 1   | GND                                      | Terra allarme                   |
|              | 2   | ALARM1_IN+                               |                                 |
|              | 3   | ALARM1_IN-                               | Ingrassa gligrma                |
|              | 4   | ALARM2_IN+                               | lingresso dildirrite            |
| J3           | 5   | ALARM2_IN-                               |                                 |
| 3.81mm       | 6   | NO1                                      | Useita allarmo                  |
|              | 7   | COM1                                     | oscila allanne                  |
|              | 8   | NO2                                      |                                 |
|              | 9   | COM2                                     | Blocco elettrico                |
|              | 10  | NC2                                      |                                 |
|              | 1   | GND (Nero)                               | Terra Wiegand                   |
|              | 2   | WG_D1_OUT (Arancione)                    | Sognalo useita Wiogand          |
|              | 3   | WG_D0_OUT (Marrone)                      | segnale uscha wiegana           |
| J4           | 4   | LED (Blu)                                | Segnale LED uscita Wie-<br>gand |
| (Speciale)   | 5   | WG_D1_IN (Bianco)                        | Segnale ingresso Wie-           |
| 2.011111     | 6   | WG_D0_IN (Verde)                         | gand                            |
|              | 7   | BEEP (Giallo)                            | Segnale bip uscita Wie-<br>gand |
|              | 8   | 5V (Rosso)                               | Uscita alimentazione<br>Wiegand |

Per maggiori dettagli relativi al cablaggio GDS3710, fare riferimento Manuale Utente.

|             | Con        | nessione (     | Porta |     |      |               |
|-------------|------------|----------------|-------|-----|------|---------------|
| Tipo        | Accensione | Spegnimento    | NC2   | N02 | COM2 | Stato normale |
| Fail Safe   | Blocco     | Aperto         | •     |     | •    | Blocco        |
|             | 1000000    | S. Contraction |       |     |      | Aperto        |
| Fail Secure | Aperto     | Blocco         |       |     |      | Blocco        |
|             |            |                |       |     |      | Aperto        |
| Nota:       |            |                |       |     |      | •             |

Selezionare il cablaggio corretto in base all'attacco/blocco elettrico e allo stato normale della porta.
 Il blocco elettromagnetico funziona SOLO in modalità Fail Safe.

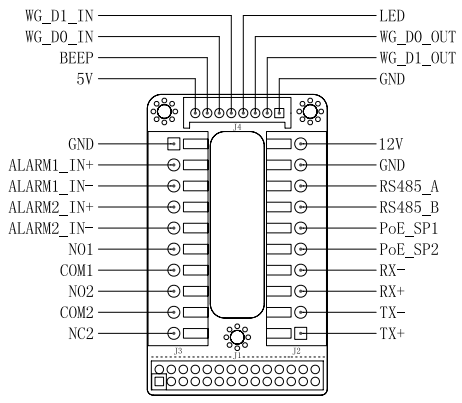

#### Nota:

1) Alimentazione PoE\_SP1, PoE\_SP2 con CC, la gamma di tensione è 48V~57V, nessuna polarità.

2) Alimentazione con cavo di cablaggio PoE:

PoE\_SP1, collegamento marrone e marrone/bianco

PoE\_SP2, collegamento blu e blu/bianco

3) L'alimentazione CC può essere generata correttamente da un iniettore PoE qualificato.

### МЕРЫ ПРЕДОСТОРОЖНОСТИ

- Не пытайтесь открывать, разбирать или изменять устройство
- Строго соблюдайте требования источника питания

•Не подвергайте воздействию температуры вне диапазона от -30 °C до 60 °C при эксплуатации и от -35°C до 60°C при хранении

• Не допускается исспользовать устройство при тносительной влажности вне диапазона 10-90 (без конденсата)

• Пожалуйста, строго следуйте инструкциям по установке или наймите профессионала для правильной установки

# КОМПЛЕКТ ПОСТАВКИ

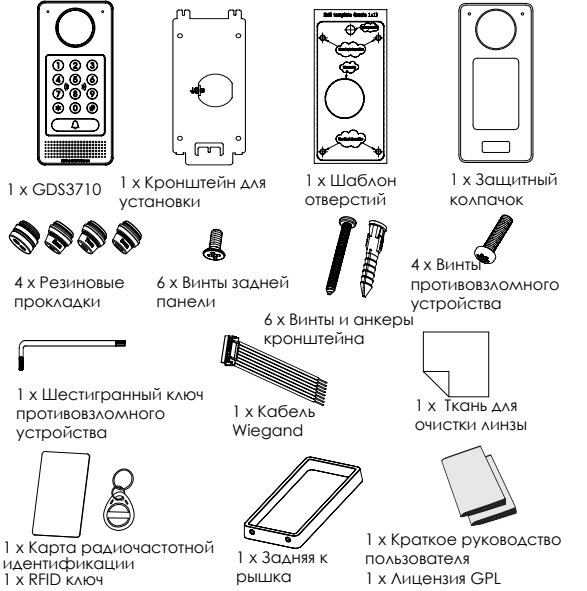

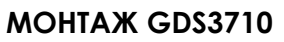

### Настенный (поверхностный) монтаж

#### Шаг 1:

Используя "шаблон для сверления" просверлите отверстия на выбранном месте на стене, затем смонтируйте установочный кронштейн, используя 4 винта и анкера, входящие в комплект поставки (отвёртка в комплект не входит). Подключите и закрепите провод заземления (если есть) к земле кронштейна, помеченной иконкой. —

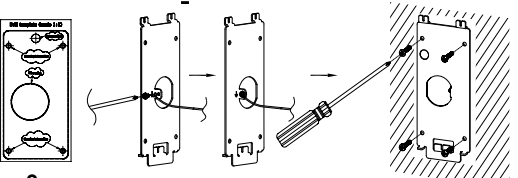

#### Шаг 2:

Протяните кабель Cat5е или Cat6 (не входят в комплект поставки) через резиновую прокладку, выбрав нужный размер, и заднюю панель, пожалуйста, смотрите штырьковые соединения в "ТАБЛИЦЕ КАБЕЛЬНОЙ РАЗВОДКИ GDS 3710" в конце краткого руководства по установке.

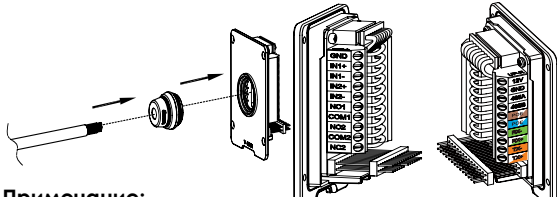

#### Примечание:

Рекомендуется использовать острогубцы и плоскую отвёртку 2,5 мм (не входят в комплект поставки). Рекомендовано зачищать провода на менее чем 2 дюйма. НЕ допускайте наличие оголённого металла вне розетки, в следствие избыточного снятия пластиковой изоляции провода.

#### Шаг 3:

Убедитесь, что "Задняя крышка" на месте, задняя крышка для проводов в порядке. Установите заподлицо рамку и заднюю панель устройства, затянице с помощью винтов, поставляемых

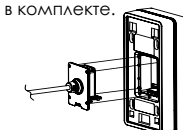

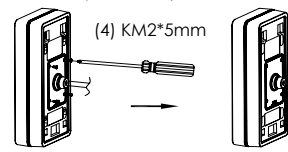

#### Шаг 4:

Выкрутите два винта защиты от вскрытия с помощью шестигранного ключа. Тщательно прижлите GDS3710 к металлической скобе на стене, нажмите и потяните GDS3710 вниз в нужное положение.

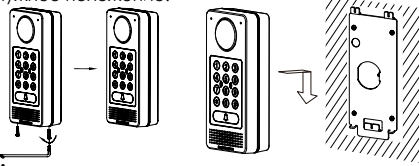

#### Шаг 5:

Вкрутите два винта защиты от вскрытия винты обратно с полощью шестигранного ключа (не перетягняайте винты). закройте два отверстия для винтов на нижней части "Задней крышки", используя две резиновых заглушки. Сделайте финальную проверку и завершите установку.

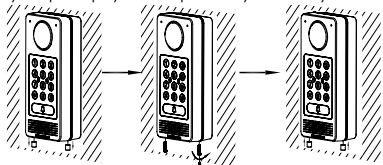

#### Настенный (встроенный) монтаж

Пожалуйста, используйте "Комплект для настенного (встроенного) монтажа", который можно отдельно заказать в компании Grandstream.

### ПОДКЛЮЧЕНИЕ GDS3710

Смотрите изображение ниже и следуйте инструкциям на следующей странице.

Отключите питание GDS3710 при подключении проводов или подсоединении/отсоединении задней панели!

#### Опция А:

RJ45 Ethernet кабель в (Класс 3) Power over Ethernet (PoE) коммутатор.

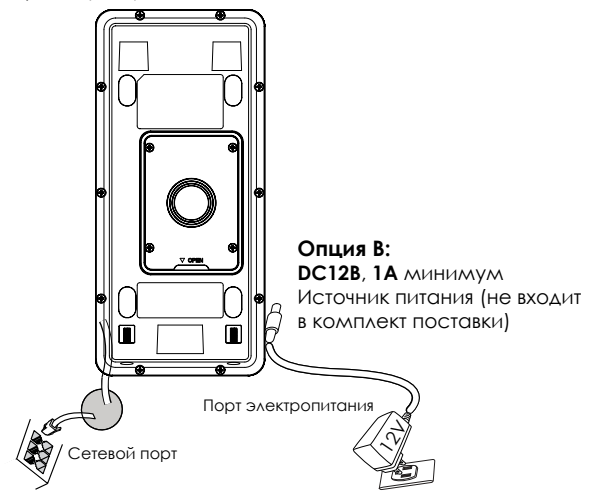

#### Примечание:

Выберите Опцию А, при использовании РоЕ коммутатора (Класс 3);

ИЛИ: Опцию В, при использовании стороннего источника питания.

#### Опция А

Вставьте RJ45 Ethernet кабель в (Класс 3) Power over Ethernet(PoE) коммутатор.

#### Опция В

#### Шаг 1:

Выберите внешний источник питания DC128, минимум 1A (не входит в комплект поставки). Правильно подключите, соблюдая полосовку "+,-" силовой кабель к разъёму "12V, GND" гнезда GDS3710 (инструкции смотрите на предыдущей странице). Подключите источник питания.

#### Шаг 2:

Подключите Ethernet кабель к сети, коммутатору/ концентратору или маршрутизатору

#### Примечание:

Пожалуйста, смотрите "Шаг 2" в разделе "МОНТАЖ GDS3710" и "ТАБЛИЦУ КАБЕЛЬНОЙ РАЗВОДКИ GDS3710" в конце краткой инструкции по установке для изображений и инструкций по разводке и соединениям.

# КОНФИГУРАЦИЯ GDS3710

По умолчанию GDS3710 настроен на получение IP-адреса от DHCP-сервера, на котором расположено устройство.

Для того что бы узнать какой IP-адрес присвоен Вашему GDS3710, пожалуйста используйте средство GS\_Search, как показано в нижеследующих шагах.

#### Примечание:

Если DHCP недоступен, IP-адрес GDS3710 по умолчанию (через 5 минут с таймаута DHCP) будет 192.168.1.168.

Шаг 1: Загрузите и установите GS\_Search tool: http://www.grandstream.com/support/tools

Шаг 2: Запустите GS\_Search компании Grandstream на компьютере, подключённом к той же сети/DHCP-серверу.

Шаг 3: Щёлкните на кнопку <u>Search</u> для запуска обнаружения устройств.

Шаг 4: Обнаруженное устройство отобразится в поле вывода, как показано ниже.

| Index | Model                | Version                                | Device Name                                         | IP            | HTTP Port    | RTSP Port | MAC               |
|-------|----------------------|----------------------------------------|-----------------------------------------------------|---------------|--------------|-----------|-------------------|
| 1     | IPCAMERA GDS3710     | 1.0.0.15                               | GDS3710                                             | 192.168.5.13  | 443          | 554       | 00.08.82.A1:17:AE |
|       |                      |                                        |                                                     |               |              |           |                   |
|       |                      |                                        |                                                     |               |              |           |                   |
|       |                      |                                        |                                                     |               |              |           |                   |
|       |                      |                                        |                                                     |               |              |           |                   |
|       |                      |                                        |                                                     |               |              |           |                   |
|       |                      |                                        |                                                     |               |              |           |                   |
|       |                      |                                        |                                                     |               |              |           |                   |
|       |                      |                                        |                                                     |               |              |           |                   |
|       |                      |                                        |                                                     |               |              |           |                   |
|       |                      |                                        |                                                     |               |              |           |                   |
|       |                      |                                        | p                                                   |               |              |           |                   |
|       |                      |                                        | Search                                              |               | Add          |           |                   |
|       |                      |                                        |                                                     |               |              |           |                   |
| IP Ad | tivess Configuration |                                        |                                                     | With Config   | reton        |           |                   |
| IP Ad | diese Configuration  |                                        |                                                     | With Config   | uration      |           |                   |
| IP Ad | dess Configuration   |                                        |                                                     | /with Config  | uration      |           |                   |
| IP Ad | diess Configuration  |                                        |                                                     | With Config   | uration      |           |                   |
| IP Ad | dec: Configuration   | ORI                                    | P                                                   | Wifi Conlig   | utetion      |           |                   |
| P/d   | ders Configuration   | oes<br>Plu                             | P<br>Mr DHOP                                        | /wifi Config  | uration.     |           |                   |
| IP Ad | ders Configuration   | dë I<br>E U<br>Nev                     | P<br>92 DHCP<br>39                                  | /witi Config  | Pen          | _         |                   |
| IP Ad | ters: Configuration  | OH I<br>DU<br>New                      | e<br>sedice<br>p                                    | Aviti Conig   | uration Ping |           |                   |
| IP Ad | twee Canligueation   | did I<br>El U<br>New<br>Sub r          | r<br>se DHCP<br>jp<br>ret nask                      | Aviti Conig   | Ping         | 3         |                   |
| IP Ad | twee Canligueation   | Citi I<br>Ci U<br>New<br>Sub r<br>Gate | P<br>se DHCP<br>IP<br>ret mask<br>way               | Wife Config   | Ping         |           |                   |
| PAd   | twee Canligueation   | Old I<br>El U<br>New<br>Subr<br>Gate   | P<br>se DHCP<br>IP<br>ref nask<br>way               | Will Config   | Ping         |           |                   |
| PAd   | tees Configueation   | Gid I<br>C U<br>New<br>Sub r<br>Gate   | P<br>Se DHCP<br>IP<br>ret nask<br>way<br>Wadfy IP   | Will Config   | Ping         |           |                   |
| PAd   | tees Configueation   | ald 5<br>D U<br>New<br>Sub r<br>Gate   | P<br>se DHCP<br>p<br>ret mosk<br>way<br>wodfy DP    | Will Config   | Ping         |           |                   |
| P/d   | dess Configueation   | Old 3<br>I U<br>New<br>Sub r<br>Gate   | P<br>Se DHCP<br>P<br>met nank<br>way<br>Modify IP   | Will Config   | Ping         |           |                   |
| P/d   | dess Configueation   | Old 3<br>I U<br>New<br>Sub r<br>Gate   | P<br>P<br>P<br>ret naak<br>vaay<br>roodfy (P        | Will Config   | Ping         |           |                   |
| PAd   | bess Configuration   | Old 1<br>U<br>New<br>Sub r<br>Gate     | p<br>se DHCP<br>p<br>met nask<br>way<br>wad∱y⊉      | Will Config   | Ping         | 1         |                   |
| PAd   | Sees Configuration   | Old B<br>U<br>New<br>Sub r<br>Gate     | P<br>se DHCP<br>P<br>ret mode<br>way<br>wodfy IP    |               | Ping         | 2         |                   |
| PAd   | fees Configuration   | Old 3<br>U U<br>New<br>Sub n<br>Gate   | P<br>No DHCP<br>P<br>ret mask<br>way<br>Modify IP   | Invite Config | Ping         | 2         |                   |
| PAd   | tess Configuration   | Old I<br>D U<br>New<br>Sabr<br>Gate    | P<br>ee DHCP<br>P<br>ret neak<br>waay<br>waadify IP | Javii Config  | Ping         | 7         |                   |

Шаг 5: Откройте веб-браузер и введите отображённый IPадрес GDS3710 начиная с https:// для входа в веб ГИП. (По соображениям безопасности, для веб доступа GDS3710 использует HTTPS и порт 443).

Шат 6: Для входа введите имя пользователя и пароль. (Имя пользователя администратора по умолчанию - "admin", случайный пароль по умолчанию можно найти на наклейке на GDS3710).

Примечание: По соображениям безопасности, обязательно измените пароль администратора по умолчанию, перейдя в Системные настройки > Управление пользователями.

| GRAN     | DSTREAM | GDS3710          |
|----------|---------|------------------|
|          |         |                  |
| Username |         |                  |
| Password |         | Forget password? |
| Language | English | -                |
|          | Login   |                  |
|          |         |                  |

Шаг 7: После входа в веб ГИП, щёлкните по меню слева веб интерфейса для более детальных и расширенных настроек.

Шаг 8: Для просмотра видеотрансляции войдите в LiveView. Браузер сообщит о необходимости Active-X или видео плагина. Следуйте отображаемым инструкциям для их скачивания и установки.

Щёлкните по кнопке "Воспроизвести" для просмотра выбранной видеотрансляции.

Ниже показан скриншот с примером успешной установки Active-X или плагина.

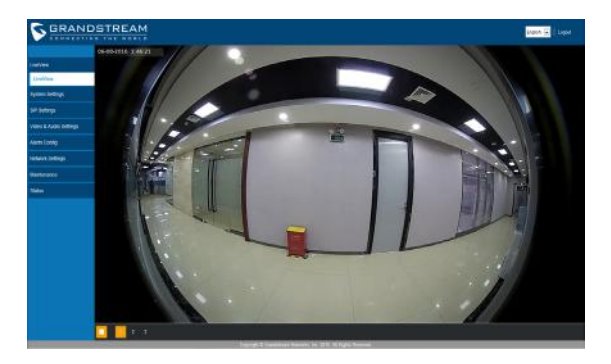

Смотрите электронные документы и раздел FAQ для более подробной информации:

http://www.grandstream.com/our-products

### TABELA DE CABEAMENTO DO GD\$3710

| Jack-разъём     | Штырь | Сигнал                                      | Функция                             |
|-----------------|-------|---------------------------------------------|-------------------------------------|
|                 | 1     | ТХ+ (Оранжевый/ Белый)                      |                                     |
|                 | 2     | TX- (Оранжевый)                             |                                     |
|                 | 3     | RX+ (Зелёный/Белый)                         |                                     |
|                 | 4     | RX- (Зелёный)                               | PoE 802.3af Knacc3.                 |
| J2<br>(Базовые) | 5     | РоЕ_SP2 (Синий +<br>Синий/ Белый)           | 12.95W                              |
| 3.81mm          | 6     | РоЕ_SP1 (Коричневый +<br>Коричневый/ Белый) |                                     |
|                 | 7     | RS485_B                                     | DS 495                              |
|                 | 8     | RS485_A                                     | K3465                               |
|                 | 9     | GND                                         |                                     |
|                 | 10    | 12V                                         | влок питания                        |
|                 | 1     | GND                                         | Сигнализатор заземления             |
|                 | 2     | ALARM1_IN+                                  |                                     |
|                 | 3     | ALARM1_IN-                                  | Alorm NYO L                         |
|                 | 4     | ALARM2_IN+                                  |                                     |
| J3              | 5     | ALARM2_IN-                                  |                                     |
| 3.81mm          | 6     | NO1                                         | Alorm NUKO A                        |
|                 | 7     | COM1                                        | Анапти выход                        |
|                 | 8     | NO2                                         |                                     |
|                 | 9     | COM2                                        | Электрический замок                 |
|                 | 10    | NC2                                         |                                     |
|                 | 1     | GND (Чёрный)                                | Wiegand GND                         |
|                 | 2     | WG_D1_OUT (Оранжевый)                       | Wiegand выходной                    |
|                 | 3     | WG_D0_OUT (Коричневый)                      | сигнал                              |
| J4              | 4     | LED (Синий)                                 | Wiegand выходной<br>сигнал СИД      |
| (Специальные)   | 5     | WG_D1_IN (Белый)                            | Wiegand входной                     |
| 2.01111         | 6     | WG_D0_IN (Зелёный)                          | СИГНАЛ                              |
|                 | 7     | ВЕЕР (Жёлтый)                               | Wiegand выходной<br>звуковой сигнал |
|                 | 8     | 5V (Красный)                                | Wiegand выходная<br>мощность        |

Для более подробной информации о кабельной разводке GDS3710, пожалуйста, смотрите Руководство пользователя.

| Электр             | ж               | Подк             | Дверь |     |      |                     |  |
|--------------------|-----------------|------------------|-------|-----|------|---------------------|--|
| Тип                | Питание<br>вкл. | Питание<br>выкл. | NC2   | NO2 | COM2 | Нормально состояние |  |
| Нормально-открытая | Закрыть         | Открыть          |       |     |      | Закрыть             |  |
|                    |                 | 101114-0103      |       |     | •    | Открыть             |  |
| Нормально-закрытая | Открыть         | Закрыть          |       | •   |      | Закрыть             |  |
|                    |                 |                  |       |     |      | Открыть             |  |

\* Электронный магнитный замок будет работать ТОЛЬКО в режиме Нормально-открытая.

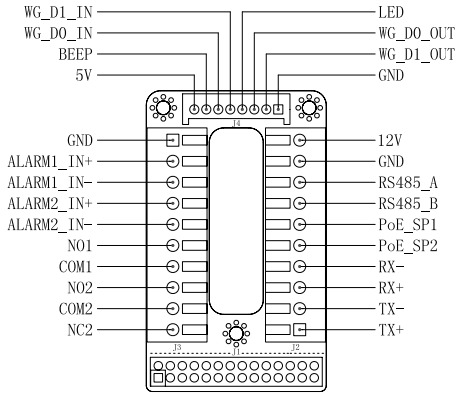

#### Примечание:

1) Питание PoE\_SP1, PoE\_SP2 от DC, диапазон напряжения 488~578, без полярности.

2) Кабели питания от РоЕ:

PoE\_SP1, коричневый и коричнево-белый бандаж

PoE\_SP2, синий и сине-белый бандаж

3) DC питание можно получить от подходящего РоЕ-инжектора.

# PRECAUÇÕES

PT

- Não tente abrir, desmontar ou modificar o dispositivo.
- Siga rigorosamente as exigências da fonte de alimentação

 Não expor o dispositivo a temperaturas fora do intervalo dos -30 °C até os 60 °C em operação e o intervalo dos -35°C até os 60°C em armazenamento

• Não exponha este aparelho em ambientes fora da sequinte gama de umidade: 10-90% RH (sem condensação). Por favor siga rigorosamente as instruções de instalação ou contrate os serviços de um profissional para a correta instalação

# CONTEÚDO DO PACOTE

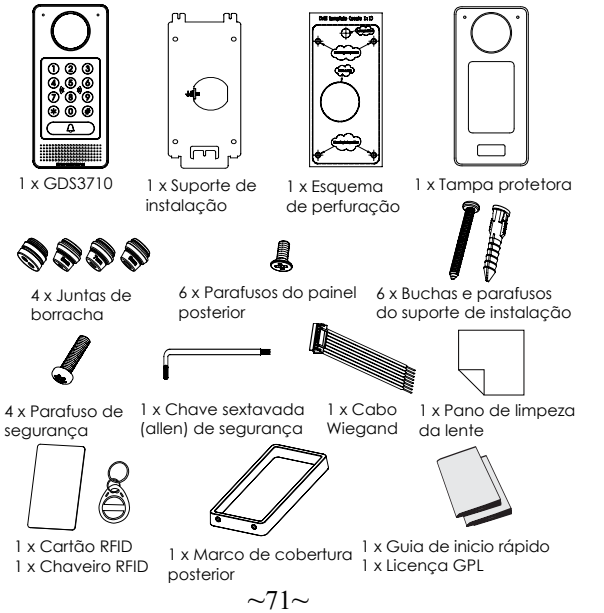

# INSTALAÇÃO DO GDS3710

### Montagem sobre a parede (Superfície)

#### Passo 1:

Consulte o "Esquema de perfuração" para fazer os furos no lugar destinado na parede e depois coloque o suporte de instalação utilizando os auatro parafusos/buchas incluídas (chave de fendas não incluída). Conecte e ajuste o cabo de "Terra" (se disponível) ao conector de aterramento sinalizado com o ícone impresso.

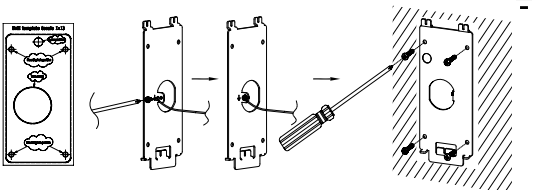

#### Passo 2:

Puxe o cabo Cat5e ou Cat6 (não incluído) através da iunta de borracha selecionando o tamanho ideal e a peca protetora do painel posterior, por favor consultar a "TABELA DE CABEAMENTO DO GDS3710" no fim de esta quia de instalação para as conexões dos pinos.

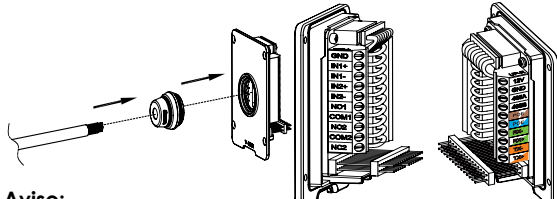

#### Aviso:

É recomendado utilizar um alicate universal e uma chave de fendas de ponta plana de 2.5mm (não incluído), descarne o plástico protetor do cabo pelo menos 5cm (2in) recomendado. NÃO deixe o metal sem proteção fora da tomada depois da remoção da proteção plástica dos fios.

#### Passo 3:

Verifique se o "Marco da cobertura posterior" está no seu lugar, o painel posterior já cabeado está correto. Nivele o painel de cobertura com toda a superfície posterior do dispositivo, e aperte utilizando os parafusos incluídos.

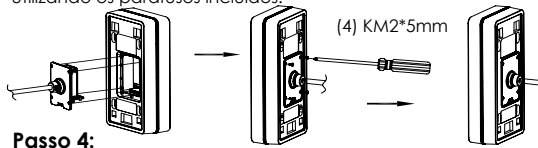

Retire os dois parafusos de segurança pré-instalados utilizando a chave sextavada incluída. Cuidadosamente alinhe o GD\$3710 ao suporte na parede, pressione e puxe para abaixo o GD\$3710 até a posição correta.

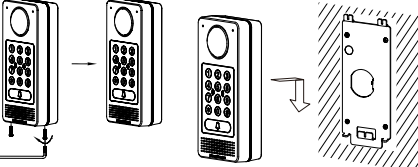

#### Passo 5

Coloque de novo os dois parafusos de segurança utilizando a chave sextavada incluída (NÃO aperte de mais os parafusos). Cubra os furos dos parafusos no fundo do "Marco da cobertura posterior" utilizando os tampões de silicone incluídos. Verifique tudo e finalize a instalação,

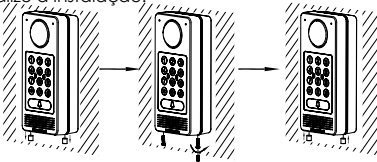

### Instalação dentro da parede

Por favor consulte sobre o "Kit de montagem dentro da parede" que pode ser comprado por separado a partir da Grandstream.

# CONEXÃO DA GDS3710

Consulte a ilustração abaixo e siga as instruções que estão na pagina seguinte.

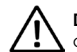

**Desligue** o GD\$3710 quando conecte os cabos ou quando insira/retire a peça do painel posterior

### Opção A:

Cabo ethernet RJ45 para o switch PoE (Classe 3) .

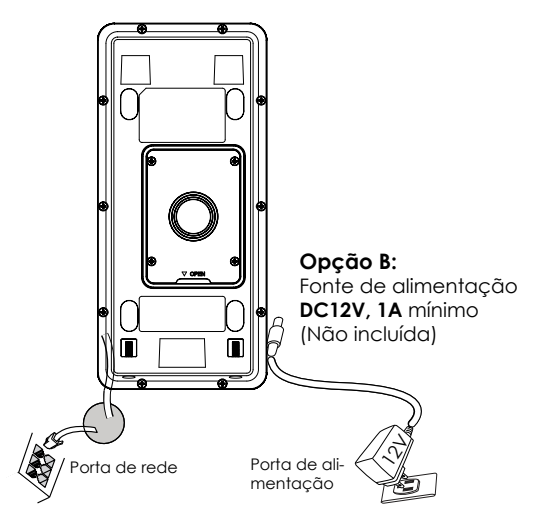

#### Aviso:

Selecione aopção Aseestá autilizarums witch PoE (Classe 3); OU: Opção Bseestá autilizaruma fonte de alimentação de outro fabricante.

### Opção A

Conecte o cabo ethernet RJ45 no switch PoE (Classe 3). Opcão B

#### Passo 1:

Selecione uma fonte de alimentação externa de DC12V, mínimo 1A (não incluída). Coloque corretamente o cabo "+,-" de energia no conector "12V, GND" da tomada do GDS3710 (consulte a pagina anterior para as instruções de montagem). Conecte a fonte de alimentação.

#### Passo 2:

Conecte um cabo de rede ethernet RJ45 em um switch/hub ou roteador.

#### Aviso:

Por favor consulte o "Passo 2" de "MONTAGEM DO GDS3710" e "TABELA DE CABEAMENTO DO GDS3710" que está no fim de esta guia para ver todas as ilustrações e instruções referentes ao cabeamento e conexões.

# CONFIGURAÇÃO DO GDS3710

O GD\$3710 está configurado para obtero endereço IP a partir do servidor DHCP por padrão quando a unidade está conectada à rede.

Para saber qual é o endereço IP que obteve o GDS3710, por favor utilize a ferramenta GS\_Search como se indica nos passos seguintes.

#### Aviso:

Se não ha disponível um servidor DHCP, o endereço IP padrão do GDS3710 (após 5 minutos de buscar o servidor DHCP) é 192.168.1.168.

#### **Passo 1:** Baixar e instalar a ferramenta GS\_Search: http://www.grandstream.com/support/tools

**Passo 2:** Inicie a ferramenta GS\_Search em um computador conectado na mesma rede/ Servidor DHCP.

Passo 3: Clicar no botão search para iniciar a detecção do dispositivo.

**Passo 4:** Os dispositivos detectados serão exibidos no campo de saída como se amostra abaixo.

|     | Model               | Version                                 | Device Name                                          | ĮP.            | HTTP Port | RTSP Port | MAC               |
|-----|---------------------|-----------------------------------------|------------------------------------------------------|----------------|-----------|-----------|-------------------|
| 1   | IPCAMERA 6D53710    | 1.0.0.15                                | GD53710                                              | 192168.5.13    | 443       | 554       | 00:08:82:A1:17:AE |
|     |                     |                                         |                                                      |                |           |           |                   |
|     |                     |                                         |                                                      |                |           |           |                   |
|     |                     |                                         |                                                      |                |           |           |                   |
|     |                     |                                         |                                                      |                |           |           |                   |
|     |                     |                                         |                                                      |                |           |           |                   |
|     |                     |                                         |                                                      |                |           |           |                   |
|     |                     |                                         |                                                      |                |           |           |                   |
|     |                     |                                         |                                                      |                |           |           |                   |
|     |                     |                                         |                                                      |                |           |           |                   |
|     |                     |                                         | -                                                    |                |           |           |                   |
|     |                     |                                         | Search                                               | 100            | Add       |           |                   |
| PAd | dress Configuration |                                         |                                                      | Will Config    | ustion    |           |                   |
|     |                     |                                         |                                                      |                |           |           |                   |
|     |                     |                                         |                                                      |                |           |           |                   |
|     |                     |                                         |                                                      |                |           |           |                   |
|     |                     |                                         |                                                      |                |           |           |                   |
|     |                     | OM 1                                    | P                                                    |                |           |           |                   |
|     |                     | od 1<br>El Q                            | p<br>se DHCP                                         |                |           |           |                   |
|     |                     | Old I<br>El Q<br>New                    | P<br>se DHCP<br>IP                                   |                | Ping      |           |                   |
|     |                     | Old 1<br>El U<br>New<br>Sub r           | p<br>ae DHOP<br>IP<br>wet maak                       |                | Ping      |           |                   |
|     |                     | Old 1<br>E U<br>New<br>Sub r<br>Gate    | P<br>se DHCP<br>IP<br>set mask<br>way                |                | Ping      |           |                   |
|     |                     | Old I<br>El U<br>New<br>Sub r<br>Gate   | P<br>se DHOP<br>IP<br>wit musk<br>xway               |                | Ping      |           |                   |
|     |                     | Old I<br>E U<br>New<br>Sub r<br>Gate    | p<br>ae DHCP<br>IP<br>wit mask<br>Noty<br>au-kfr. 15 |                | Ping      |           |                   |
|     |                     | Old I<br>E U<br>New<br>Sub r<br>Gate    | p<br>ae DHCP<br>IP<br>vet maak<br>vary<br>Hodefy 32  |                | Ping      |           |                   |
|     |                     | Old I<br>III U<br>New<br>Sub 1<br>Gate  | p<br>se DHCP<br>IP<br>wit maak<br>way<br>Naddy 32    |                | Peg       |           |                   |
|     |                     | Old 1<br>Le u<br>New<br>Sub r<br>Gate   | p<br>se DHCP<br>IP<br>wet maak<br>xway<br>teakfy ≌   |                | Peg       |           |                   |
|     |                     | Old 1<br>E u<br>New<br>Sala<br>Gate     | p<br>ae DHCP<br>IP<br>wit mask<br>Nay<br>Naddy 32    | · · ·          | Peg       |           |                   |
|     |                     | Old 1<br>E u<br>New<br>Sala<br>Gate     | p<br>se DHCP<br>IP<br>vet rokok<br>xeary<br>Anddy 37 |                | Ping      |           |                   |
|     |                     | Old 11<br>III U<br>New<br>Sub r<br>Gate | p<br>se DHCP<br>IP<br>vet maak<br>vaay<br>vedefy 32  |                | Prog.     |           |                   |
|     |                     | Old 1<br>E U<br>New<br>Sab r<br>Gate    | p<br>te DHCP<br>IP<br>wat mask<br>way<br>Headfy 32   | * * *<br>* * * | Prog      |           |                   |

Passo 5: Abra o navegador e coloque o endereço IP exibido para o GDS3710, colocando no inicio https:// para acessar ao menu web. (Por razões de segurança, o acesso web padrão do GDS3710 é realizado utilizando HTTPS e a porta 443.)

Passo 6: Coloque o nome de usuário e a senha para fazer o login. (O nome de usuário padrão para o administrador é "admin" e a senha aleatória predeterminada pode ser encontrada na etiqueta do GDS3710).

Aviso: Por razões de segurança, altere a senha padrão do administrador a partir do menu System Settings > User Management.

|          | DSTREAM | GDS3710          |
|----------|---------|------------------|
|          |         |                  |
| Username |         | K                |
| Password |         | Forget-password? |
| Language | English | •                |
|          | Login   |                  |
|          |         |                  |

**Passo 7:** Depois de entrar no menu web do dispositivo, clique no menu do lado esquerdo da janela para ver as opções de configurações mais detalhadas e avançadas.

**Passo 8:** Para visualizar o vídeo, acesse ao **LiveView**. O navegador lhe indicará que é requerido o Active-X ou o Plug-in de Vídeo. Siga as instruções exibidas para baixar e instalar o componente.

Clique em "Play" para visualizar o vídeo selecionado.

Abaixo encontrará uma imagem de exemplo com a instalação correta do Active-X ou Plug-in.

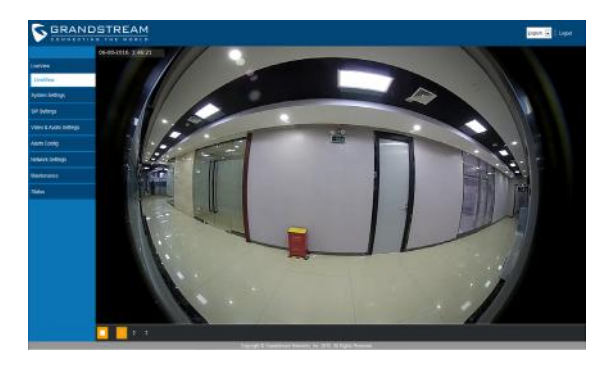

Consulte os documentos em linha e os FAQ para informação mais detalhada:

http://www.grandstream.com/our-products

### TABELA DE CABEAMENTO DO GD\$3710

| Tomada             | PIN | Sinal                                    | Função                            |
|--------------------|-----|------------------------------------------|-----------------------------------|
|                    | 1   | TX+ (Laranja/ Branco)                    |                                   |
|                    | 2   | TX- (Laranja)                            |                                   |
|                    | 3   | RX+ (Verde/ Branco)                      | Ethernet                          |
|                    | 4   | RX- (Verde)                              | PoE 802.3af Class3.               |
| J2                 | 5   | PoE_SP2 (Azul + Azul/<br>Branco)         | 12.95W                            |
| (Basico)<br>3.81mm | 6   | PoE_SP1 (Castanho +<br>Castanho/ Branco) |                                   |
|                    | 7   | RS485_B                                  | DS 495                            |
|                    | 8   | RS485_A                                  | R3465                             |
|                    | 9   | GND                                      | Fonto do glimontação              |
|                    | 10  | 12V                                      | Forne de diimernação              |
|                    | 1   | GND                                      | Aterramento do Alarme             |
|                    | 2   | ALARM1_IN+                               |                                   |
|                    | 3   | ALARM1_IN-                               |                                   |
| 13                 | 4   | ALARM2_IN+                               |                                   |
| (Avan-             | 5   | ALARM2_IN-                               |                                   |
| çado)              | 6   | NO1                                      | Alarm Out                         |
| 3.6111111          | 7   | COM1                                     | Aldini Obi                        |
|                    | 8   | NO2                                      |                                   |
|                    | 9   | COM2                                     | Fechadura Elétrica                |
|                    | 10  | NC2                                      |                                   |
|                    | 1   | GND (Negro)                              | Wiegand Power GND                 |
|                    | 2   | WG_D1_OUT (Laranja)                      | Sinal de saída Wiedand            |
|                    | 3   | WG_D0_OUT (Castanho)                     | Sindi de Salda Megana             |
| J4                 | 4   | LED (Azul)                               | Sinal de saída Wiegand<br>LED     |
| (Especial)         | 5   | WG_D1_IN (Branco)                        | Sinal de entrada Wie-             |
| 2.0000             | 6   | WG_D0_IN (Verde)                         | gand                              |
|                    | 7   | BEEP (Amarelo)                           | Beep do sinal de saída<br>Wiegand |
|                    | 8   | 5V (Vermelho)                            | Saída de energia Wie-<br>gand     |

Para mais informação com relação ao cabeamento do GD\$3710, por favor consulte o Manual do Usuário.

| Fechadur                                                                | Conexão do GDS3710 |                |                | Porta          |                |               |  |
|-------------------------------------------------------------------------|--------------------|----------------|----------------|----------------|----------------|---------------|--|
| Tipo                                                                    | Ligar              | Desligar       | NC2            | NO2            | COM2           | Estado normal |  |
| Modo Fail Safe (Aberto                                                  | Bloquear           | Abrie          | 3 <b>.</b>     |                | × .            | Bloquear      |  |
| quando não há energia)                                                  |                    | 1010           |                | •              |                | Abrir         |  |
| Modo Fail Secure                                                        | Abrie              |                |                |                |                | Bloquear      |  |
| (Bloqueado quando não há<br>energia)                                    | AUT                | Bibquear       |                |                |                | Abrir         |  |
| energia)<br><u>AVISO :</u><br>Por favor selecione o<br>normal da porta. | cabeamento c       | orreto baseado | nas diferentes | fechaduras/car | deados elétric | os e o estado |  |

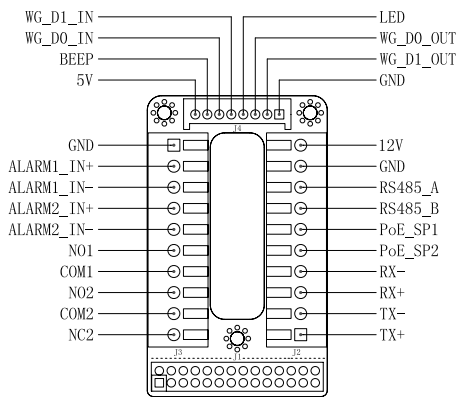

#### Aviso:

1) Alimentação PoE\_SP1, PoE\_SP2 com DC, o intervalo de voltagem é 48V~57V, sem polaridade.

2) Alimente com PoE os fios do cabo:

PoE\_SP1, união marrom e branco/marrom

PoE\_SP2, união azul e branco/azul

3) A alimentação DC pode ser corretamente proveniente de um injetor PoE qualificado.

# PL

# OSTRZEŻENIA

- Nie wolno otwierać, rozbierać oraz modyfikować urządzenia
- Należy ściśle przestrzegać wymagań źródła zasilania.

 Urządzenia nie wystawiać na temperatury wychodzące poza zakres od -30°C do -60°C podczas działania oraz od -35°C do -60°C w trakcie przechowywania.

• Nie wystawiać urządzenia poza dopuszczalne ramy kondensacji powietrza: 10 ~ 90% RH (Dla stanu nies- kondensowanego)

 W celu zapewnienia prawidłowej instalacji należy ściśle przestrzegać instrukcji lub skorzystać z usług osób zajmujących się profesjonalną instalacia.

# Zawartość kompletu

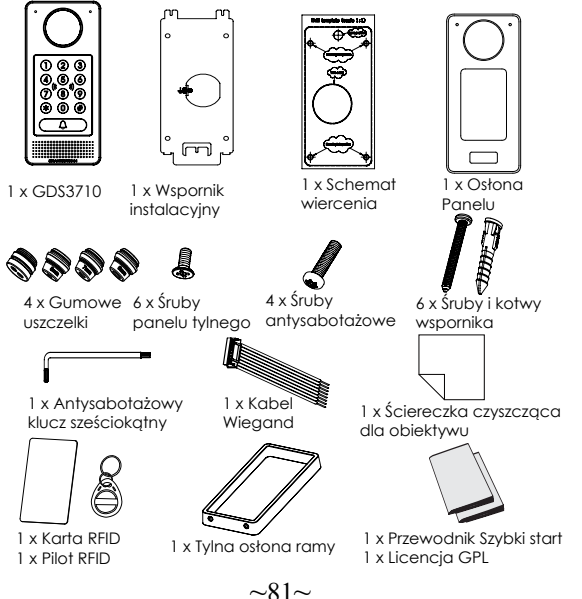

## **MOCOWANIE GDS3710**

### Montaż naścienny (powierzchniowy)

**Krok 1:** Używając "szablonu do wiercenia otworów", wywierć otwory w docelowym miejscu na ścianie, a następnie zamocuj wspornik montożowy przy użyciu czterech kołków i wkrętów (brak wkrętaka w zestawie). Podłącz i dokręć przewód "uziemienia" (jeżeli jest dostępny) do masy wspornika w miejscu oznaczonym nadrukowaną ikoną.

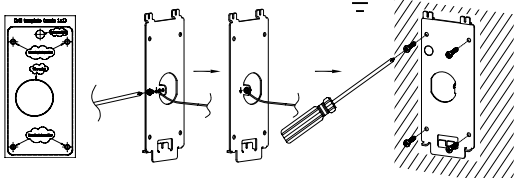

### Krok 2:

Przeciągnij kabel kategorii 5e lub 6 (brak w zestawie) przez przepust gumowy, dobierając odpowiedni rozmiar i element panelu osłony tylnej. Więcej informacji ostykach można znaleźć w rozdziale "TABE-LA PRZEWODÓW GDS 3710" pod koniec skróconej instrukcji obstugi.

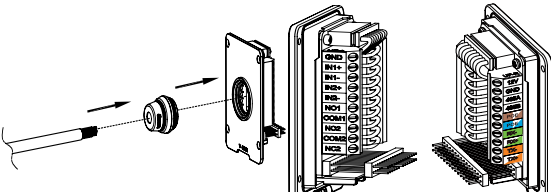

#### Uwaga:

Zaleca się użycie szczypców półokrągłych i wkrętaka płaskiego z końcówką 2,5 mm (brak w zestawie). Nie zaleca się zdejmowania osłony z tworzywa sztucznego na odcinku dłuższym niż 5 cm. NIE zaleca się pozostawiania odsłoniętego przewodu metalowego poza gniazdem w wyniku zdjęcia zbył dużego kawałka osłony z tworzywa sztucznego. **Krok 3:**Upewnij się że "Ramka Tylnej Pokrywy" jest założona prawidłowo. Załóż tylni panel i skręć porządnie dostarczonymi śrubami.

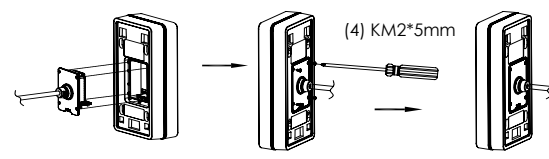

**Krok 4:** Wykręć 2 śruby z zabezpieczeniem przeciw ingerencji przy pomocy dostarczonego klucza ampulowego. Załóż domofon na ścianę i opuść w dół aby go zablokować na właściwej pozycji.

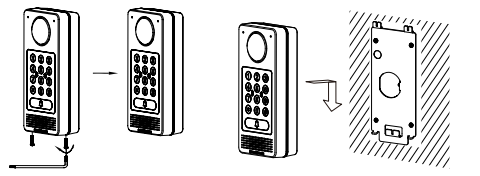

**Krok 5:** Zamontuj wyciągnięte śruby (należy uważać aby nie przekręcić śrub). Następnie zamocuj 2 silikonowe końcówki (dostarczone w zestawie) w otwory śrub aby je przykryć.

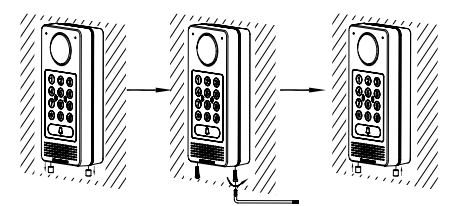

#### Montaż we wgłębieniu (wpuszczany)

Patrz "Zestaw do montażu we wgłębieniu (wpuszczany)", który można kupić osobno od firmy Grandstream.

# PODŁĄCZANIE GDS3710

Obejrzyj ilustrację poniżej i wykonaj instrukcje na kolejnej stronie.

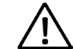

WYŁĄCZ GDS3710 przed podłączeniem kabli, bądź przy zdjęciu/założeniu tylnej osłony panelu !

#### Opcja A:

Kabel RJ45 Ethernet do przełącznika Power over Ethernet (PoE) (klasa 3).

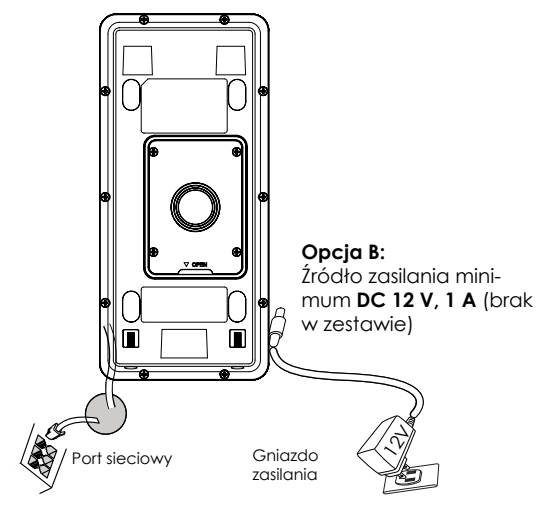

#### Uwaga:

Wybierz opcję A w przypadku korzystania z przełącznika PoE (klasa 3);

LUB: Opcję B w przypadku korzystania z źródła zasilania innej firmy.

#### Opcja A

Podłącz kabel RJ45 Ethernet do przełącznika Power over Ethernet (PoE) (klasa 3).

#### Opcja B

#### Krok 1:

Wybierz zewnętrzne źródło zasilania DC 12 V, minimum 1 A (brak w zestawie). Podłącz prawidłowo kabel "+, -" źródła zasilania do styku "12 V, GND" gniazda urządzenia GDS3710 (patrz informacje na poprzedniej stronie instrukcji). Podłącz źródło zasilania.

#### Krok 2:

Conecte um cabo de rede ethernet RJ45 em um switch/hub ou roteador.

#### Uwaga:

Schematy i instrukcje okablowania i połączeń można znaleźć w części "Krok 2" w rozdziałach "MONTAŻ URZĄDZENIA GDS3710" i "TABELA PRZEWODÓW GDS3710" pod koniec skróconej instrukcji obsługi.

# KONFIGURACJA GDS3710

Urządzenie GDS3710 jest domyślnie skonfigurowane do pozyskiwania adresu IP z serwera DHCP w lokalizacji urządzenia.

Aby dowiedzieć się, jaki adres IP został przydzielony do urządzenia GD\$3710, użyj narzędzia G\$\_Search zgodnie z poniższym opisem.

#### Uwaga:

Jeżeli żaden serwer DHCP nie jest dostępny, domyślnym adresem IP urządzenia GDS3710 (po upływie limitu czasu DHCP wynoszącego 5 minut) jest 192.168.1.168. Krok 1: Pobierz i zainstaluj narzędzie GS\_Search: http://www.grandstream.com/support/tools

**Krok 2:** Uruchom narzędzie GS\_Search na komputerze połączonym z tą samą siecią/serwerem DHCP.

Krok 3: Kliknij przycisk i uruchom Search wykrywanie urządzenia.

**Krok 4:** Wykryte urządzenia zostaną wyświetlone w polu danych wyjściowych, jak poniżej.

| 1 |                  | version                              | Device Name                                           | IP           | HTTP Port | RTSP Port | MAC               |
|---|------------------|--------------------------------------|-------------------------------------------------------|--------------|-----------|-----------|-------------------|
|   | IPCAMERA GDS3710 | 1.0.0.15                             | GD\$3710                                              | 192.168.5.13 | 443       | 554       | 00:08 82:A1:17:AE |
|   |                  |                                      |                                                       |              |           |           |                   |
|   |                  |                                      |                                                       |              |           |           |                   |
|   |                  |                                      |                                                       |              |           |           |                   |
|   |                  |                                      |                                                       |              |           |           |                   |
|   |                  |                                      |                                                       |              |           |           |                   |
|   |                  |                                      |                                                       |              |           |           |                   |
|   |                  |                                      |                                                       |              |           |           |                   |
|   |                  |                                      |                                                       |              |           |           |                   |
|   |                  |                                      | Search                                                |              | Add       |           |                   |
|   |                  |                                      |                                                       |              |           |           |                   |
|   |                  |                                      |                                                       |              |           |           |                   |
|   |                  |                                      |                                                       |              |           |           |                   |
|   |                  |                                      |                                                       |              |           |           |                   |
|   |                  |                                      |                                                       |              |           |           |                   |
|   |                  | OId 1                                | P                                                     |              |           |           |                   |
|   |                  | OK)                                  | P<br>Se DHCP                                          |              |           |           |                   |
|   |                  | OID I<br>I<br>New                    | Р<br>960НСР<br>12                                     |              | Pro       | 2         |                   |
|   |                  | CH 1<br>DU<br>New<br>Sub-            | P<br>se DHCP<br>IP<br>ret nask                        |              | Ping      | 3         |                   |
|   |                  | OICI<br>EU<br>New<br>Sub-<br>Gate    | P<br>se DHCP<br>JP<br>net nask<br>way                 | · · ·        | Prog      |           |                   |
|   |                  | OKI<br>EU<br>New<br>Sub-<br>Gate     | P<br>se DHCP<br>3P<br>ret nask<br>way                 | · · ·        | Prog      |           |                   |
|   |                  | OK 1<br>OK 1<br>New<br>Sub-1<br>Gate | P<br>se DHCP<br>3P<br>net nask<br>way<br>modify JP    | 4 4 4        | Prog      |           |                   |
|   |                  | OK J<br>D V<br>New<br>Sub r<br>Gate  | P<br>se DHCP<br>JP<br>way<br>wadfy JP                 | * * *        | Ping      |           |                   |
|   |                  | Old 1<br>New<br>Sub-<br>Gate         | P<br>se DHCP<br>JP<br>ret nask<br>way<br>wodfy 1P     | 4 4 4        | Ping      |           |                   |
|   |                  | OH I<br>Du<br>New<br>Sub-r<br>Gate   | P<br>se DHCP<br>IP<br>met nask<br>way<br>modify JP    | · · ·        | Ping      |           |                   |
|   |                  | Oid 3                                | P<br>se DHCP<br>jp<br>met musik<br>way<br>way         |              | Ping      |           |                   |
|   |                  | Oid 3                                | P<br>Se DHCP<br>IP<br>ret rusk<br>way<br>modify IP    |              | Ping      |           |                   |
|   |                  | Oid 3                                | P<br>Be DHCP<br>IP<br>Inter mask<br>waky<br>Modify IP |              | Ping      |           |                   |

Krok 5: Otwórz przeglądarkę internetową i wpisz wyświetlany adres IP urządzenia GDS3710, dodając na początku oznaczenie protokotu https://, aby wyświetlić interfejs użytkownika. (Ze względów bezpieczeństwa domyślnie urządzenie GDS3710 wykorzystuje protokół HTTPS i port 443).

**Krok 6:** Wprowadź nazwę użytkownika i hasło, aby się zalogować. (Domyślną nazwą administratora jest "admin", unikalne wygenerowane hasło znajduje się na naklejce GDS3710).

Uwaga: Ze względów bezpieczeństwa zmień domyślne hasło administratora w obszarze System Settings (Ustawienia systemu) > User Management (Zarządzanie użytkownikami).

|          | DSTREAM | GDS3710            |
|----------|---------|--------------------|
|          |         |                    |
| Username |         |                    |
| Password |         | Forget-password 7. |
| Language | English | •                  |
|          | Login   |                    |
|          |         |                    |

**Krok 7:** Po zalogowaniu w interfejsie użytkownika kliknij menu po lewej stronie, aby uzyskać dostęp do zaawansowanych ustawień konfiguracji.

**Krok 8:** Aby wyświetlić kanał wideo, użyj funkcji **LiveView**. W przeglądarce zostanie wyświetlony monit o zainstalowanie wtyczki Active-X lub wideo. Postępuj zgodnie z instrukcjami, aby pobrać wtyczkę i ją zainstalować.

Kliknij przycisk "Odtwórz", aby wyświetlić wybrany kanał wideo.

Poniżej przedstawiono przykładowy ekran z informacją o pomyślnej instalacji wtyczki Active-X lub wideo.

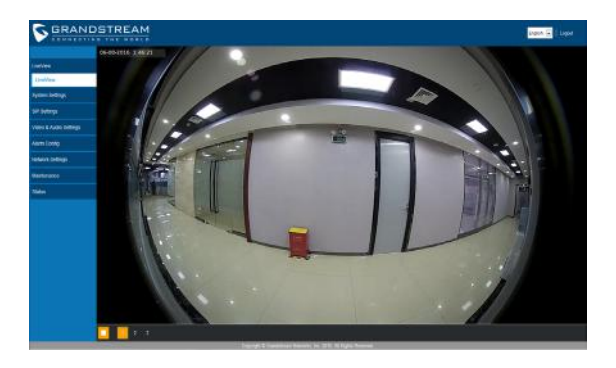

Więcej informacji można znaleźć w dokumentacji online i często zadawanych pytaniach:

http://www.grandstream.com/our-products

# TABELA PRZEWODÓW GDS3710

| Gniazdo Styk      |    | Sygnał                                      | Funkcja                               |  |  |
|-------------------|----|---------------------------------------------|---------------------------------------|--|--|
|                   | 1  | TX+(Pomarańczowy/Biały)                     |                                       |  |  |
|                   | 2  | TX- (Laranja)                               |                                       |  |  |
|                   | 3  | RX+ (Zielony/ Biały)                        | Ethernet                              |  |  |
|                   | 4  | RX- (Zielony)                               | PoE 802.3af Class3.                   |  |  |
| J2<br>(Podsta-    | 5  | PoE_SP2 (Niebieski + Nie-<br>bieski/ Biały) | 12.95W                                |  |  |
| wowe)<br>3.81mm   | 6  | PoE_SP1 (Brązowy +<br>Brązowy/ Biały)       |                                       |  |  |
|                   | 7  | RS485_B                                     | DS 405                                |  |  |
|                   | 8  | RS485_A                                     | K3403                                 |  |  |
|                   | 9  | GND                                         | Zasilania                             |  |  |
|                   | 10 | 12V                                         | zasilarile                            |  |  |
|                   | 1  | GND                                         | Masa alarmu                           |  |  |
|                   | 2  | ALARM1_IN+                                  |                                       |  |  |
|                   | 3  | ALARM1_IN-                                  | Weiście glarmowe                      |  |  |
| 12                | 4  | ALARM2_IN+                                  | wejscie didiffiowe                    |  |  |
| (Zaawan-          | 5  | ALARM2_IN-                                  |                                       |  |  |
| sowane)<br>3.81mm | 6  | NO1                                         | Weiście glarmowe                      |  |  |
| 0.011111          | 7  | COM1                                        | wejscie didiffiowe                    |  |  |
|                   | 8  | NO2                                         |                                       |  |  |
|                   | 9  | COM2                                        | Zamek elektryczny                     |  |  |
|                   | 10 | NC2                                         |                                       |  |  |
|                   | 1  | GND (Czarny)                                | Wiegand GND                           |  |  |
|                   | 2  | WG_D1_OUT(Pomarańczowy)                     | Sygnał wyjściowy Wie-                 |  |  |
|                   | 3  | WG_D0_OUT (Brązowy)                         | gand                                  |  |  |
| J4                | 4  | LED (Niebieski)                             | Sygnał LED wyjściowy<br>Wiegand       |  |  |
| (Specjalne)       | 5  | WG_D1_IN (Biały)                            | Sygnał wejściowy Wie-                 |  |  |
| 2.0/11/1          | 6  | WG_D0_IN (Zielony)                          | gand                                  |  |  |
|                   | 7  | BEEP (Żółty)                                | Sygnał brzęczyka<br>wyjściowy Wiegand |  |  |
|                   | 8  | 5V (Czerwony)                               | Wyjście zasilania Wie-<br>gand        |  |  |

Więcej informacji o przewodach urządzenia GDS3710 można znaleźć w instrukcji obsługi.

| Zamek elektryczny      |                                       |                |     | czenie GD | Drzwi  |               |  |
|------------------------|---------------------------------------|----------------|-----|-----------|--------|---------------|--|
| Тур                    | Zasilanie wł.                         | Zasilanie wył. | NC2 | NO2       | COM2   | Stan normalny |  |
| Zamkniete w razie      | Zamkniete                             | Otwarte        |     |           |        | Zamknięte     |  |
| awarii                 |                                       |                |     |           |        | Otwarte       |  |
| Otwarte w razie awarii | arte w razie awarii Otwarte Zamkniete | Zamkniete      |     | •         | 0.000  | Zamknięte     |  |
|                        |                                       |                |     |           |        | Otwarte       |  |
| Uwaga:                 |                                       | 302            | 20  | 00        | 87 - F |               |  |

 Wybierz odpowiednie okablowanie na podstawie różnych elektrozaczepów/elektrozamków i stanu normalnego drzwi.

\* Zamek elektromagnetyczny będzie działać TYLKO w trybie Zamknięte w razie awarii.

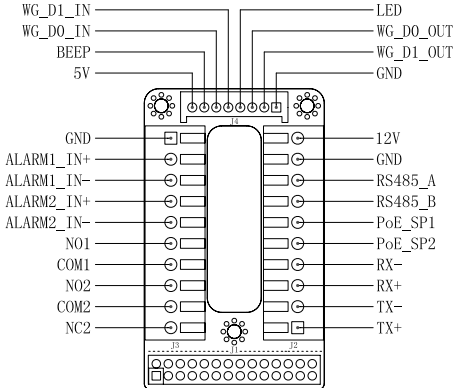

#### Uwaga:

1) Zasilanie PoE\_SP1, PoE\_SP2 z DC, zakres napięcia 48 V~57 V, brak polaryzacji.

2) Zasilanie z przewodów kabla PoE:

PoE\_SP1, osłona brązowa i brązowo-biała

PoE\_SP2, osłona niebieska i niebiesko-biała

3) Zasilanie DC można poprawnie pobierać z kwalifikowanego zasilacza PoE.

For certification information, please refer to User Manuals:

http://www.grandstream.com

### **U.S. FCC Part 15 Regulatory Information**

This device complies with part 15 of the FCC Rules. Operation is subject to the following two conditions: (1) this device may not cause harmful interference, and (2) this device must accept any interference received, including interference that may cause undesired operation.

Any Changes or modifications not expressly approved by the party responsible for compliance could void the user's authority to operate the equipment.

Note: This equipment has been tested and found to comply with the limits for a Class B digital device, pursuant to part 15 of the FCC Rules. These limits are designed to provide reasonable protection against harmful interference in a residential installation. This equipment generates, uses and can radiate radio frequency energy and, if not installed and used in accordance with the instructions, may cause harmful interference to radio communications. However, there is no guarantee that interference will not occur in a particular installation. If this equipment does cause harmful interference to radio or television reception, which can be determined by turning the equipment off and on, the user is encouraged to try to correct the interference by one or more of the following measures:

-Reorient or relocate the receiving antenna.

-Increase the separation between the equipment and receiver.

—Connect the equipment into an outlet on a circuit different from that to which the receiver is connected.

-Consult the dealer or an experienced radio/TV technician for help.